## Importering af værdilister

- Klargør filen
- Importér filen i XFlow
- <u>Mulige fejl ved import</u>
- Opsætning af træstruktur i værdilister

## Formål

Denne vejledning er lavet for at hjælpe dig videre, når der er tale om et dokument, som skal importeres til en værdiliste i XFlow. Det kan være særlig nyttigt ved dokumenter, som indeholder mange datapunkter.

## Vejledning

Generelt foregår importen via to trin:

- 1. Der er selve Excel-filen med data, som skal klargøres, før den kan importeres og vises korrekt.
- Filen skal importeres i XFlow som en værdiliste gennem "Værdiliste upload & import".

## Klargør filen

Udgangspunktet for import vil være et Excel-dokument med data i, som bliver konverteret til en .csv-fil, før den bliver importeret i systemet.

Hvis Excel-dokumentet ikke er oprettet endnu, kan det oprettes som enhver anden fil:

| Excel     | Godmorgen                                                                                                    |
|-----------|----------------------------------------------------------------------------------------------------|
| Startside | <ul> <li>Ny</li> <li>Improve the second second sec</li></ul> |
|           | ₽ Søg                                                                                                    |

Det kan også være, at du allerede har data i et Excel-dokument.

Uanset hvad skal der indsættes disse kolonner, så de kan genkendes i systemet.

Der behøves dog ikke være data i kolonnen "Indeks" eller f.eks. kolonnen "Værdi".

| nøgle værdi ind | eks |
|-----------------|-----|
|-----------------|-----|

Strukturen vil se således ud i dokumentet:

|   | A          | В          | С      | D |
|---|------------|------------|--------|---|
| 1 | nøgle      | værdi      | indeks |   |
| 2 | nøgle data | værdi data |        |   |
| 3 | nøgle data | værdi data |        |   |
| 4 | nøgle data | værdi data |        |   |
| 5 |            |            |        |   |
| 6 |            |            |        |   |
| 7 |            |            |        |   |
| 8 |            |            |        |   |
| q |            |            |        |   |

Det kan f.eks. være bestemte postnumre i Aarhus og omegn:

|   | Α        | В     | С      | D |
|---|----------|-------|--------|---|
| 1 | nøgle    | værdi | indeks |   |
| 2 | Aarhus C | 8000  | 1      |   |
| 3 | Aarhus N | 8200  | 2      |   |
| 4 | Aarhus V | 8210  | 3      |   |
| 5 | Brabrand | 8220  | 4      |   |
| 6 | Åbyhøj   | 8230  | 5      |   |
| 7 | Risskov  | 8240  | 6      |   |
| 8 |          |       |        |   |

Når du har den data, som skal benyttes i værdilisten, skal filen gemmes som en .csv-fil. Det gøres ved at trykke "Filer > Gem som" og derefter finde "CSV UTF-8 (kommasepareret)" i dropdown-menuen.

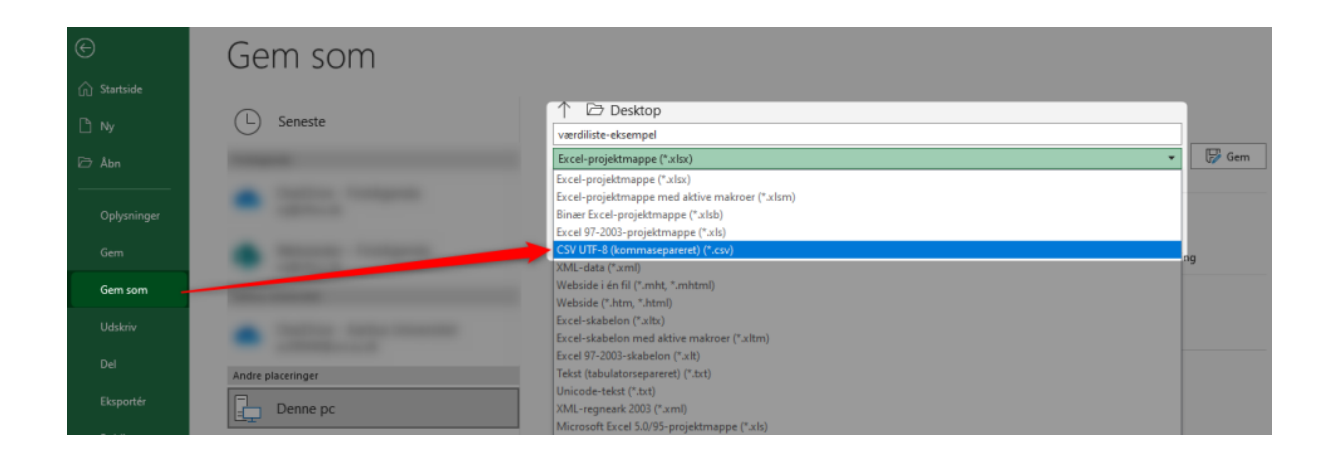

**Bemærk:** Filen skal ikke gemmes som en almindelig Excel-fil med endelsen .xlsx. Hvis filen gemmes som .xlsx vil systemet ikke vide, hvor data skal skilles. Semikolon vil ikke indgå i filen, som ellers er nødvendig for at separere kolonnerne.

Når filen er gemt som CSV-fil, mangler der et sidste skridt, før den kan importeres i XFlow og vise data korrekt. Filen skal nemlig også have et bestemt format (ANSI), så den kan vise specielle tegn som Æ, Ø og Å korrekt. Det gøres ved at redigere den gemte fil. Her skal der højreklikkes på den, så "Rediger/Edit" bliver synlig:

|          | Open                                            |   |
|----------|-------------------------------------------------|---|
|          | Print                                           |   |
|          | Edit                                            |   |
| G        | Share with Skype                                |   |
| •        | Move to OneDrive                                |   |
|          | Scan with Microsoft Defender                    |   |
| È        | Share                                           |   |
|          | Open with                                       | > |
|          | Give access to                                  | > |
|          | Add to archive                                  |   |
|          | Add to "værdiliste-eksempel.rar"                |   |
|          | Compress and email                              |   |
|          | Compress to "værdiliste-eksempel.rar" and email |   |
|          | Restore previous versions                       |   |
|          | Send to                                         | > |
|          | Cut                                             |   |
|          | Сору                                            |   |
|          | Create shortcut                                 |   |
|          | Delete                                          |   |
|          | Rename                                          |   |
|          | Properties                                      |   |
| te-ekser | npel                                            |   |

Nu åbnes filen med den inkluderede data, der er separeret med kolon, hvis den er gemt som .csv-fil.

Her skal der trykkes "Gem som/Save As" i venstre hjørne:

| 🧾 værdiliste-eksempel - Notepad |                 |        |      |            |  |  |  |
|---------------------------------|-----------------|--------|------|------------|--|--|--|
| File                            | Edit            | Format | View | Help       |  |  |  |
|                                 | New             |        |      | Ctrl+N     |  |  |  |
|                                 | New V           | Vindow | Ctr  | l+Shift+N  |  |  |  |
|                                 | Open.           |        |      | Ctrl+0     |  |  |  |
|                                 | Save            |        |      | Ctrl+S     |  |  |  |
|                                 | Save A          | \s     | Cti  | rl+Shift+S |  |  |  |
|                                 | Page S<br>Print | Setup  |      | Ctrl+P     |  |  |  |
|                                 | Exit            |        |      |            |  |  |  |

Nu skal encoding sættes til "ANSI", så de specielle tegn kan genkendes. Gem derefter filen med "ANSI" som encoding, og den er nu klar til import i XFlow.

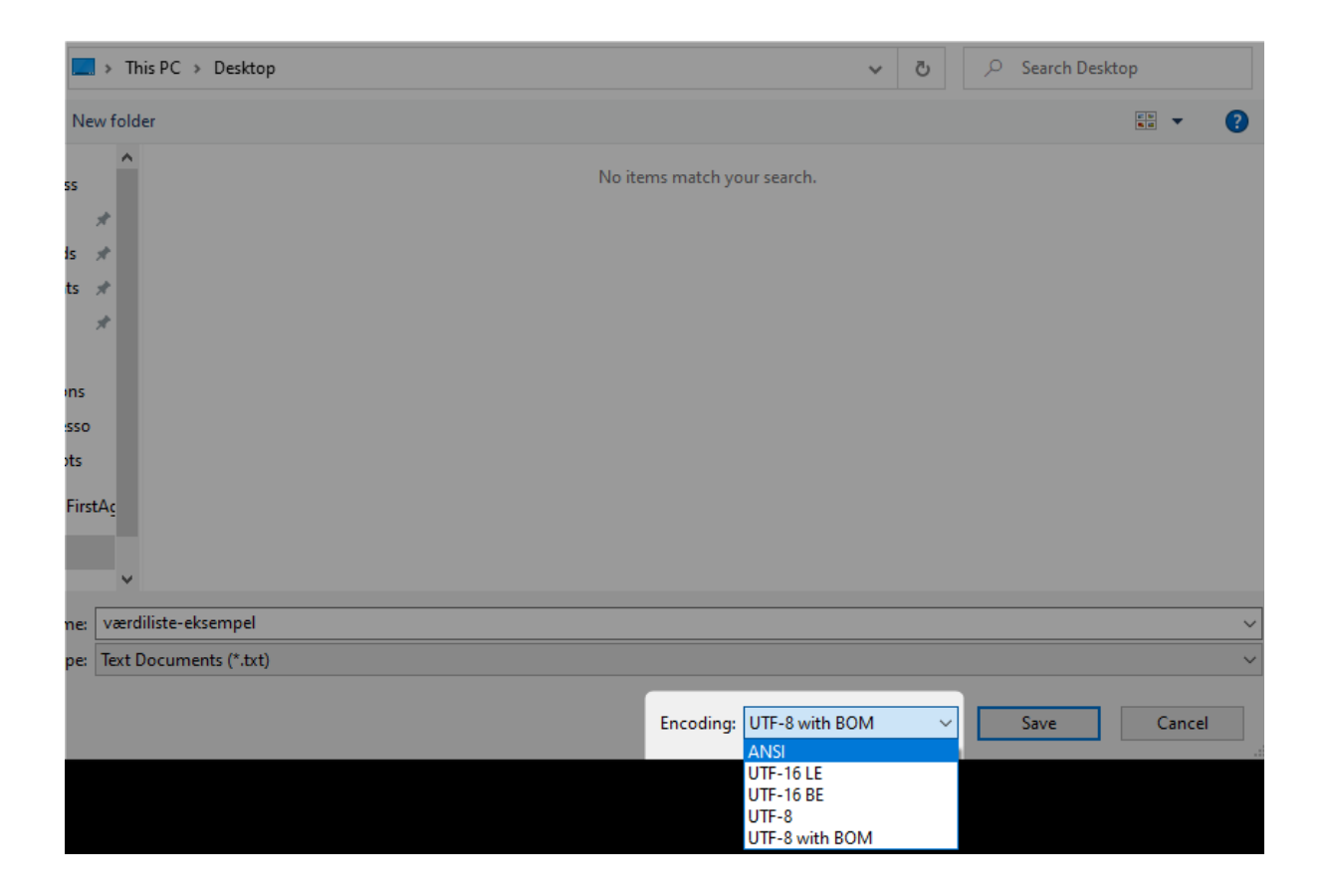

Importér filen i XFlow

Nu kan filen importeres som en værdiliste i XFlow. Herefter kan du se den data, der er importeret og f.eks. inkludere den i en blanket. Husk at trykke "Gem", så værdierne vises i bunden.

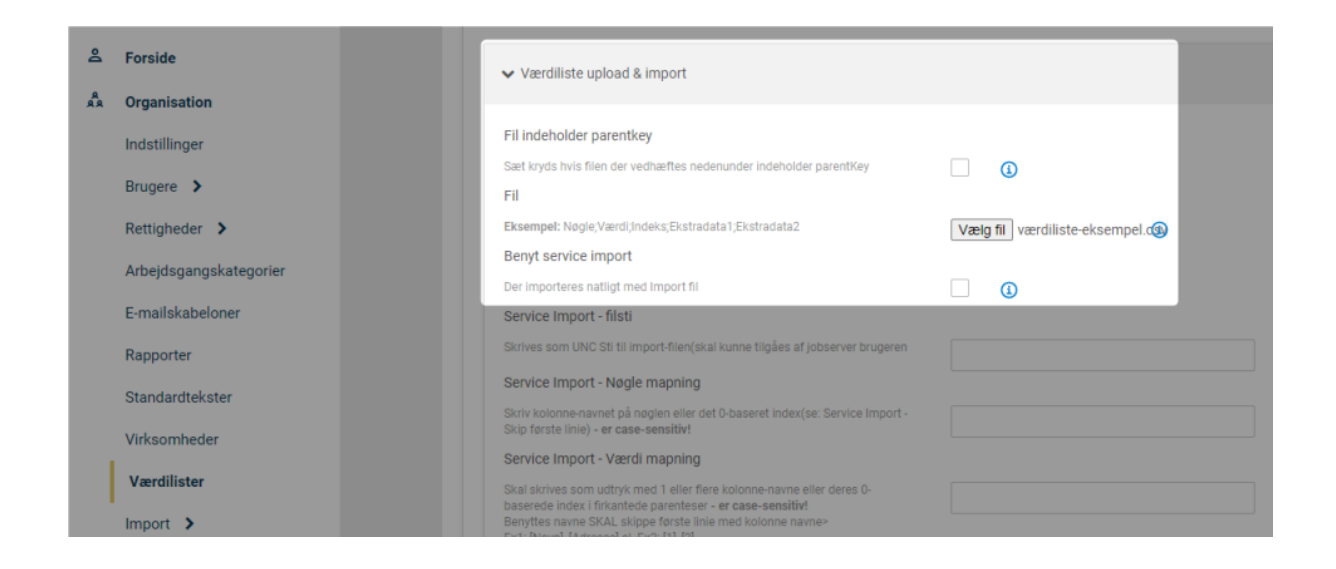

Hvis filen er justeret korrekt, bliver dens data derefter vist i bunden og kan refereres i en blanket:

| Værdilistens data |                                 |    |                            |    |                             |          |  |
|-------------------|---------------------------------|----|----------------------------|----|-----------------------------|----------|--|
| Vis 1             | Vis 10 🗸 rækker per side        |    |                            |    |                             |          |  |
|                   | Nøgle (Bruges i databehandling) | ↑↓ | Værdi (Vises i blanketten) | ↑↓ | Indeks $\uparrow\downarrow$ | Tilhører |  |
|                   | Aarhus C                        |    | 8000                       |    | 1                           | Fælles   |  |
|                   | Aarhus N                        |    | 8200                       |    | 2                           | Fælles   |  |
|                   | Aarhus V                        |    | 8210                       |    | 3                           | Fælles   |  |
|                   | Brabrand                        |    | 8220                       |    | 4                           | Fælles   |  |
|                   | Åbyhøj                          |    | 8230                       |    | 5                           | Fælles   |  |
|                   | Risskov                         |    | 8240                       |    | 6                           | Fælles   |  |

Viser 1 til 6 af 6 rækker (filtreret fra 1 rækker)

Mulige fejl ved import

Ved import kan du møde nogle udfordringer, hvor filen ikke vil importeres eller data ikke står korrekt.

• Handlingen kunne ikke udføres: Nøgle og værdi overskrift på kolonnerne skal indsættes.

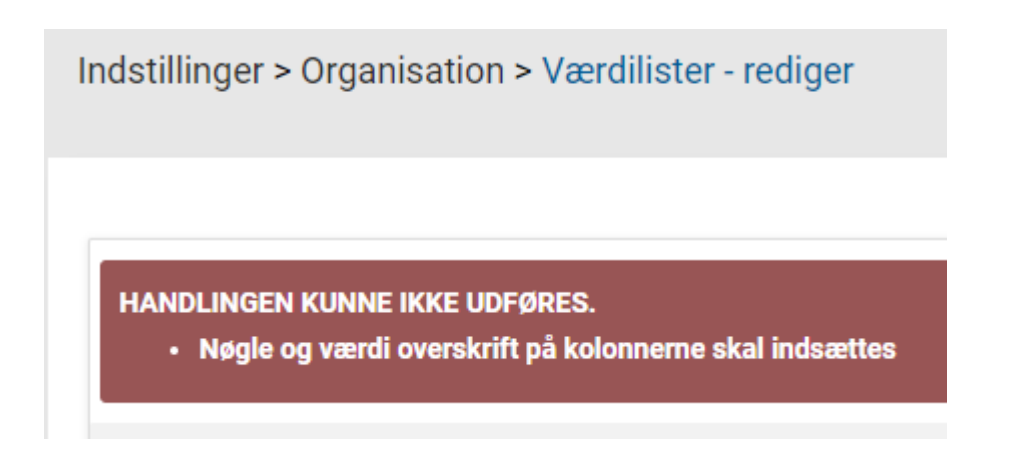

Denne fejlmeddelelse kan skyldes flere ting:

- Filen har stadig endelsen .xlsx. Den er altså ikke gemt som en CSV-fil i "Gem som"-menuen i Excel
- Filen mangler kolonner såsom "værdi", så systemet kan ikke genkende, at der er tale om en værdiliste
- Filen består af flere ark og ikke blot én
- Bogstaver og tegn bliver ikke vist korrekt og står underligt

Her har filen ikke det korrekte format/encoding - dvs. filen har ikke fået ANSI som encoding trods filen er gemt som en CSV-fil.

Derfor kan specialtegn stå underligt:

Vis 10 🗸 rækker per side

| $\Box^{\downarrow}$ | Nøgle (Bruges i databehandling) | ↑↓ | Værdi (Vises i blanketten) | ↑↓ | Indeks |
|---------------------|---------------------------------|----|----------------------------|----|--------|
|                     | Aarhus C                        |    | 8000                       |    | 1      |
|                     | Aarhus N                        |    | 8200                       |    | 2      |
|                     | Aarhus V                        |    | 8210                       |    | 3      |
|                     | Brabrand                        |    | 8220                       |    | 4      |
|                     | ÃbyhÃ,j                         |    | 8230                       |    | 5      |
|                     | Risskov                         |    | 8240                       |    | 6      |

Viser 1 til 6 af 6 rækker (filtreret fra 1 rækker)

Her skal du - efter filen er gemt som .csv - redigere filen endnu engang som vist overfor, så ANSI som encoding bliver inkluderet.